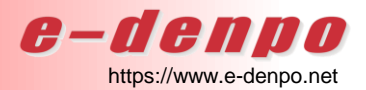

# *C***ー//** *C***ののご利用マニュアル**「一括注文」

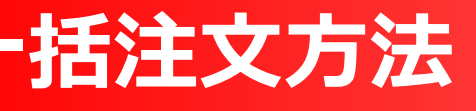

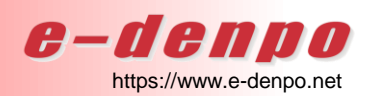

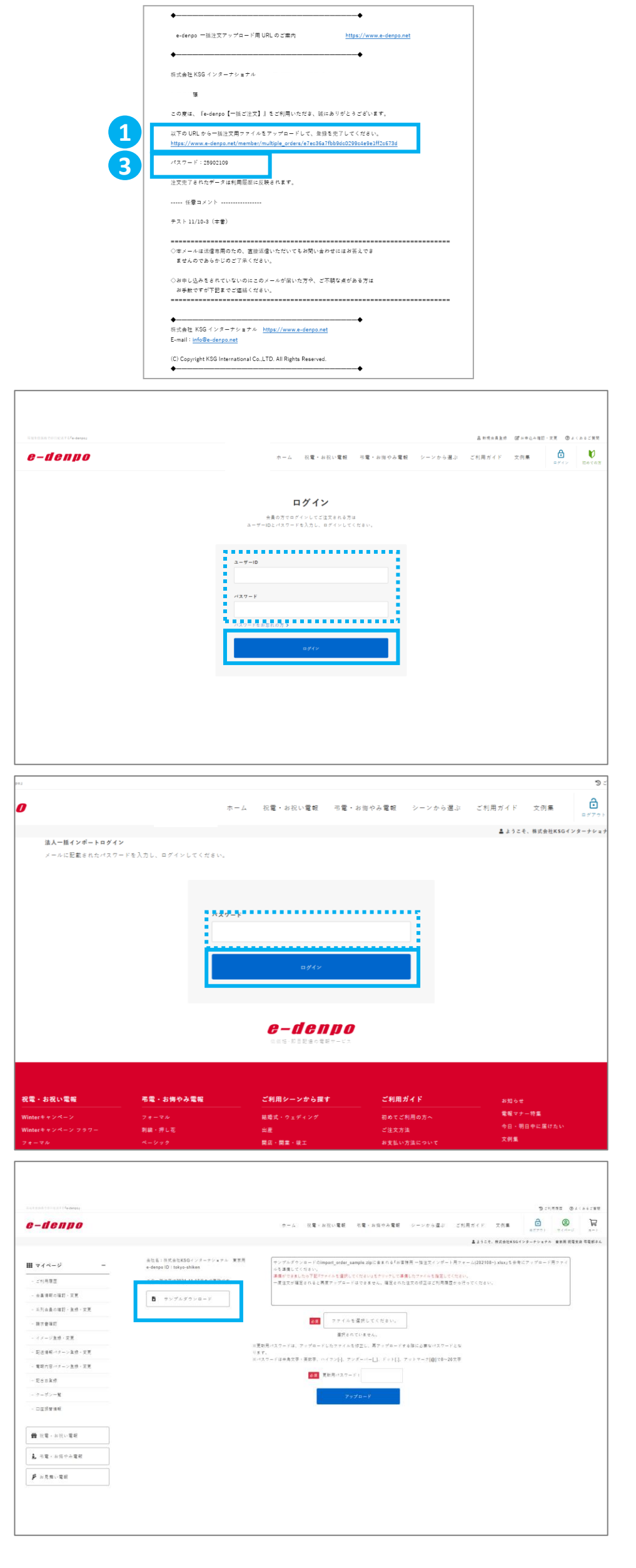

| ①『一括注文アップロード用URLのご案内』メールを          |
|------------------------------------|
| お送りします。                            |
| こちらのメールに記載されている <b>URL</b> をクリックし、 |
| アップロード画面を開きます。                     |

※送信先メールアドレスはすでにご登録されている メールアドレス以外でも設定可能です。

※複数メールアドレスへの配信も可能です。

②ご注文されるアカウントの ユーザーIDとパスワードを入力し、 「ログイン」をクリックします。

③①の『一括注文アップロード用URLのご案内』
 メールに記載されているパスワードを入力し、
 「ログイン」をクリックします。

④「サンプルをダウンロード」をクリックし、
 『お客様用一括注文インポート用フォーム』を
 ダウンロードします。

## 括注文方法

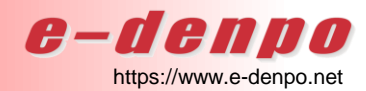

| - A     | B                                  | C                    | D                                   | E          | F                | G        | н           | 1                  | J            |
|---------|------------------------------------|----------------------|-------------------------------------|------------|------------------|----------|-------------|--------------------|--------------|
| UZ-No   | ※郵便番号                              | ※都道府県                | 液市区町村/以下の住所                         | マンション /ビル名 | 式場/会社名           | ※お届け先氏名  | お届け先氏名敬称    | ※お届け先電話番号          | ※商品コード       |
| 100.000 | 例()000-0000(半角)                    | 【ブルダウンより選択】          | (圏地以下は全角26文字以内)                     | (全角30文字)   | (全角30文字)         | (全角25文字) | 【ブルダウンより選択】 | 例)000-000-0000(半角) | 例 SY-01 (半角) |
| 2       | f9[ 150-0011                       | 東京都                  | 活留区東3-15-6                          | MM/ビル7F    | 株式会社KSGインターナショナル | 電報 太郎    | 12          | 03-6418-8314       | 5Y-01        |
| 3       |                                    |                      |                                     |            |                  |          |             |                    | -            |
| 4       | 2                                  | _                    |                                     |            |                  |          |             |                    |              |
| 3       | 3                                  |                      |                                     |            |                  |          |             |                    |              |
| 5       | 4                                  |                      |                                     |            |                  |          |             |                    |              |
|         | 3                                  |                      |                                     |            |                  |          |             |                    |              |
| 5       | 0                                  |                      |                                     |            |                  |          |             |                    |              |
| 3       | -                                  |                      |                                     |            |                  |          |             |                    |              |
| 0       | 0                                  |                      |                                     |            |                  |          |             |                    |              |
|         | 5                                  |                      |                                     |            |                  |          |             |                    |              |
| .2      | 10                                 |                      |                                     |            |                  |          |             |                    |              |
| 3       | 11                                 |                      |                                     |            |                  |          |             |                    |              |
| 4       | 12                                 |                      |                                     |            |                  |          |             |                    |              |
| 0       | 13                                 |                      |                                     |            |                  |          |             |                    |              |
| .0      | 14                                 |                      |                                     |            |                  |          |             |                    |              |
| 1       | 13                                 |                      |                                     |            |                  |          |             |                    |              |
| 8       | 10                                 |                      |                                     |            |                  |          |             |                    |              |
| 8       | 17                                 |                      |                                     |            |                  |          |             |                    |              |
| .0      | 10                                 |                      |                                     |            |                  |          |             |                    |              |
| 10      | 10                                 |                      |                                     |            |                  |          |             |                    |              |
| 2       | 20                                 |                      |                                     |            |                  |          | -           |                    |              |
| .3      | 21                                 |                      |                                     |            |                  |          |             |                    |              |
| 4       | 22                                 |                      |                                     |            |                  |          |             |                    |              |
| 2       | 23                                 |                      |                                     |            |                  |          |             |                    |              |
| .6      | 24                                 |                      |                                     |            |                  |          |             |                    |              |
|         | 20                                 |                      |                                     |            |                  |          |             |                    |              |
| .8      | 20                                 |                      |                                     |            |                  |          |             |                    |              |
| .9      | 27                                 |                      |                                     |            |                  |          |             |                    |              |
|         | 40                                 |                      |                                     |            |                  |          |             |                    |              |
| 10      | 20                                 |                      |                                     |            |                  |          |             |                    |              |
| 10      | 30                                 |                      |                                     |            |                  |          |             |                    |              |
| .0      | 31                                 |                      |                                     |            |                  |          |             |                    |              |
|         | 93                                 |                      |                                     |            |                  |          |             |                    |              |
| 0       | 24                                 |                      |                                     |            |                  |          |             |                    |              |
| 0       | 25                                 |                      |                                     |            |                  |          |             |                    |              |
| erro    | Terrer market                      | 0-2-045 CTED2-046117 | the state of the state of the state | -          | 1.01             |          |             |                    | 1            |
| STEP    | C C TOTO T ARKANING STEP 2 READPSE | STEP3 4560X          | WAN SWEEDARE (*                     |            |                  |          |             |                    |              |

⑤『お客様用一括注文インポート用フォーム』内、
 STEP3宛先リストの入力シートに入力します。
 ※必須項目は、黄色塗りつぶしの箇所です。
 ※電報内容パターンを使用する場合は、

「電報内容パターンNo.(V列)」を入力し、

「レイアウトコード(W列)」以降は

入力しないでください。

電報内容パターンを使用しない場合は、

「電報内容パターンNo. (V列)」は入力せず、

「レイアウトコード(W列)」以降を

入力してください。

※その他の項目に関しても、

例を参考に、注釈に従ってご入力ください。

⑥「ファイルを選択してください。」をクリックし、⑤で作成したファイルを選択してください。

⑦更新用パスワードを入力し、

**「アップロード」**をクリックします。

※更新用パスワードは、アップロードした

ファイルを修正し、再アップロードする際に 必要なパスワードとなります。

※パスワードは半角文字・英数字、

ハイフン[-]、アンダーバー[\_]、ドット[.]、アットマーク[@]で8~20文字でご入力ください。

| in and the last of a despta                                                                                                    |                                                                                                    |                                                                                                    |
|----------------------------------------------------------------------------------------------------|----------------------------------------------------------------------------------------------------|----------------------------------------------------------------------------------------------------|
| -denpo                                                                                                    |                                                                                                    | -ホーム 投電・お祝い電報 宅電・お畑やみ電紙 シーンから描ぶ ご利用ガイド 文作集 📑 🤒<br>ロボアクト アイページ コ                                                                                                    |
|                                                                                                    |                                                                                                    | 鼻上うこそ、株式会社KSGインターチンセナル 東非用作電気油 卒業                                                                                                    |
| 71-1-1 -                                                                                                    | 由社名:作式由社KSGインターナジェナム 東京用<br>e-dencoID:tokyo-shiken                                                                                 | デンプルダウンロードGimport_order_sample.zipに含またら「お客様用一価値交インダート用フォーム(202108-) xtax」を参考にアップロード用ファイ<br>マンマルダウンロードのinternet.                                                                                                    |
| - 二利用履歴                                                                                                    | この一抹注文は2021-11-17日まで有効です。                                                                                                    | が生き通していたすい。<br>連携ができましたので発展サッチルを重要してくださいまたクリックして準備したファイルを指定してください。<br>一環境やか確定すれると実現アップロードはつきません。確定された体でなが不可が行ってください。                                                                                                    |
| 金属情報の確認・実用                                                                                                    | B. BUTLYOUR-Y                                                                                                    |                                                                                                    |
| 三列山曲の理説・魚想・変更                                                                                                    | Bernagora-r                                                                                                    |                                                                                                    |
| 建立基础红                                                                                                    |                                                                                                    | ファイルを増加してください。                                                                                                    |
| イメージ生活・定見                                                                                                    |                                                                                                    | 通知 かんいえ またい                                                                                                    |
| 記述情報パターン直接・変更                                                                                                    |                                                                                                    | 便助用パスワードは、アップロードしたファイルを修正し、再アップロードする際に必要なパスワードとな<br>ます。                                                                                                    |
| 電視内容パターン直接・変更                                                                                                    | ,                                                                                                    | レイスクードは今年文章:東京事・ハイラン(-)、アンダーバー(_)、ドット(3、アットマーク(編))で8~20文章                                                                                                    |
| 把台目就得                                                                                                    |                                                                                                    | <b>8日</b><br>東和用 <i>は</i> スワード (                                                                                                    |
| $\sigma - \sigma \sim - \Re$                                                                                                    |                                                                                                    | $\nabla \pi \not = F$                                                                                                    |
| 口压损替情報                                                                                                    |                                                                                                    |                                                                                                    |
|                                                                                                    |                                                                                                    |                                                                                                    |
| 1 祝電・お祝い電報                                                                                                    |                                                                                                    |                                                                                                    |
| 、円電・お信やみ電報                                                                                                    |                                                                                                    |                                                                                                    |
|                                                                                                    |                                                                                                    |                                                                                                    |
| * お兄族い場所                                                                                                    |                                                                                                    |                                                                                                    |
|                                                                                                    |                                                                                                    |                                                                                                    |
|                                                                                                    |                                                                                                    |                                                                                                    |
|                                                                                                    |                                                                                                    | 3-11ME 01(14)                                                                                                    |
| - d e n p o                                                                                                    |                                                                                                    | ●1188日 ●4(44)<br>- ウーム: 秋電・お松い電師 水電・お伯令人電師 シーンから違ぶ ごが用だくだ 文内員 (1)<br>- マーム: 秋電・お松い電師 水電・お伯令人電師 シーンから違ぶ ごが用だくだ 文内員 (1)                                                                                                    |
| -denpo                                                                                                    |                                                                                                    | ランパネラス ロメイル・<br>ホーム: 死間・お知い電部 布電・お知分み電部 シーンから違い ご別用ガイド 文内面 () () () () () () () () () () () () ()                                                                                                    |
| -denpo                                                                                                    | 会社会)市営会社X5Gインターナジェナム 東京県                                                                                                    |                                                                                                    |
| - <b>denpo</b><br>2414-2 -                                                                                                    | 本社長・川洋市社KSQイングーナシャナム 東京市<br>+-despe (D): toky=abban                                                                                |                                                                                                    |
| <b>- Сепро</b><br>- Сепро<br>- студа                                                                                                    | 点白点:日で点にMSO(-ングーデン・マン・東京市<br>e-denge (D): Unity-Soliton<br>この一英国文:20203(1-1-17)日本で発行です。                                            | うてんれる の し 、 れない 電話 の も な ・ れない 電話 の も な 、 の し 、 れない 電話 の も 、 に れ 見 の も 、 に れ し い し 、 に れ し い し 、 に れ し い し 、 に れ し い し 、 に れ し い し 、 に れ し い し 、 に れ し い し 、 、 、 、 、 、 、 、 、 、 、 、 、 、 、 、 、                                                                                                    |
| マイベージ –<br>- <b>ノー 日 日 川 ク</b><br>ニット用豆<br>- 本来年ぞの頃で、東来                                                                                                    | <ul> <li>株式を19月代表数55G/ジダーテジャチル 東京県<br/>・demps (3) 164g-p34km</li> <li>この一環点工业2221-11-17日まで発行さず、</li> <li>(1) サンプムダウンコード</li> </ul> | ラーム: 民間・お祝い電話 名間・お母やみ電話 ジーンかか道ぶ ご和用ポイド 文内画 (日本) (日本) (日本) (日本) (日本) (日本) (日本) (日本)                                                                                                    |
| マイベージ –<br>- ゴーローロー -<br>マイベージ –<br>- パル発生<br>- 4歳年年の頃で、文文<br>- 大川山島の頃で、永水・文文                                                                                                    | ARE 5: 11月日 115(0-/-ジェーム 第11月<br>e-denga (D) takys oblam<br>コローは11522223 1-11-17日 まく有分です。                                          | D 215852 のよくない     かーム: 反電・お広い電話 不電・お伝やみ電話 シーンから高ぶ ごが見示すくだ 文内型 合 (の)     ののの (の)     ののの (の)     のの (の)     のの (の) |
| <b>- Депро</b> -<br>- сляда<br>адаягоца - ха<br>жадаягоца - ха<br>жадаран - да - ха<br>жараа                                                                                                    | ADEL 10 FACULARY/ ノメードシェマム 東京市<br>edmon (1) 100gr adultan<br>この一面支配は2011-11月日 4日間のです。<br>日 9 ングムダウンロード                             | ラーム: 民業・ARUNEE 有業・ARUNA 業部 シーンから高か ごが用かくた 文内田 () () () () () () () () () () () () ()                                                                                                    |
| CONTRACTOR NAME     CONTRACTOR NAME     CONTRACTOR NAME     CONTRACTOR NAME     CONTRACTOR NAME     CONTRACTOR NAME     CONTRACTOR NAME     CONTRACTOR NAME     CONTRACTOR NAME     CONTRACTOR NAME     CONTRACTOR NAME                                                                                                    | A10年1日式A1043Gインターテン・アン 東京市<br>+ dega (1) 1019-2010<br>この一旦工業は2020-11-17日まで取らず、<br>1) アンプンダウンロード                                    |                                                                                                    |
| <ul> <li>CONTENTION (1990)</li> <li>マイベージ -</li> <li>CO外発気</li> <li>ムジル発気</li> <li>ムジル素の化学・光学</li> <li>出た変更</li> <li>出た変更</li> <li>スター・光学・光学</li> <li>記録様パジーン法ホーズ美</li> </ul>                                                                                                    | ALLS: STALKSGインダーテン・サン 東京市<br>+ drops(1): 101y-9-04.m<br>この一面立ては221-11-17日本で発行で、                                                   |                                                                                                    |
| マイページ -<br>マイページ -<br>21月月辺 -<br>4月月辺 -<br>4月月辺 -<br>4月月辺 -<br>4月月辺 -<br>4月月辺 -<br>1月月辺 -<br>1月辺 -<br>1月日 -<br>1月日 -                                                                            | ALES: STARKSGインメーテン・オン 東京者<br>+-drops():1659-544ar<br>この一面正では2011-17日本で発行され、                                                       |                                                                                                    |
| マイページ -<br>- <b>グ 0 01 10 0</b><br>コリカ現立<br>本本年年の近じ、東京<br>高川市長の近じ、東京<br>東京<br>東町市町<br>イレーン急か。東京<br>東町市でパーーン急か。東京<br>東町市でパーーン急か。東京<br>王<br>王<br>王<br>王<br>二<br>二<br>二<br>二<br>二<br>二<br>二<br>二<br>二<br>二<br>二<br>二<br>二                                                                                                    | <ul> <li>株式を105(を約55()/メイッシャント 東京市<br/>e-drops(1)168g-sAlam</li> <li>エロー英国工程202111-17日まで登むけ、</li> <li>ロップムグロンロード</li> </ul>        |                                                                                                    |
| マイイージ -<br>イジの目目の -<br>マイイージ -<br>バリ目目面<br>444年の日田 - 北水 文王<br>第7音単町<br>バノージル市・文王<br>東京中町 - ハーシーホー 文王<br>東京中町 - ハーシーホー 文王<br>東京中町 - ハーンホー 文王<br>東京中町 - ハーンホー 文王<br>                                                                                                    | A性名:9代A性K3G/ジメージンマル 東京市<br>+ degs (1) 1049-2040<br>この一旦五正は2021/11-17日まで取らず、                                                        |                                                                                                    |
| - <b> </b>                                                                                                    | ARLE: 1000年880(-/ パーナジッチル 第20<br>e-crops/D) toky-solution<br>: 0-1111212221-11-151まで有効です.                                          |                                                                                                    |
| マイイージ -<br>- ぴーぴーぴ -<br>コリーガリク -<br>コリーガリク -<br>メリーカリン -<br>メリースター -<br>スリースター -<br>スリースター -<br>スリースター -<br>スリースター -<br>スリースター -<br>スリースター -<br>スリースター -<br>スリースター -<br>スリースター -<br>スリースター -<br>スリースター -<br>スリースター -<br>スリースター -<br>スリースター -<br>スリースター -<br>スリースター -<br>スリースター -<br>スリースター -<br>スリースター -<br>スリースター -<br>スリースター -<br>スリースター -<br>スリース -<br>スリース -<br>スリース<br>-<br>スリース<br>-<br>ス<br>-<br>スリース<br>-<br>スー<br>-<br>スリー<br>-<br>ス<br>-<br>ス<br>-<br>ス<br>-<br>ス<br>-<br>ス<br>-<br>ス | <ul> <li>株式を105(を約55()/メイナジャナル 東京市<br/>セイロタロ(1) 105(-95km)</li> <li>エクー東正では2021/11-17日まで登むけ、</li> <li>ロップムグウンロード</li> </ul>        |                                                                                                    |

## 括注文方法

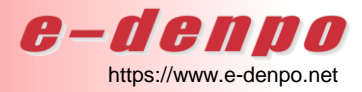

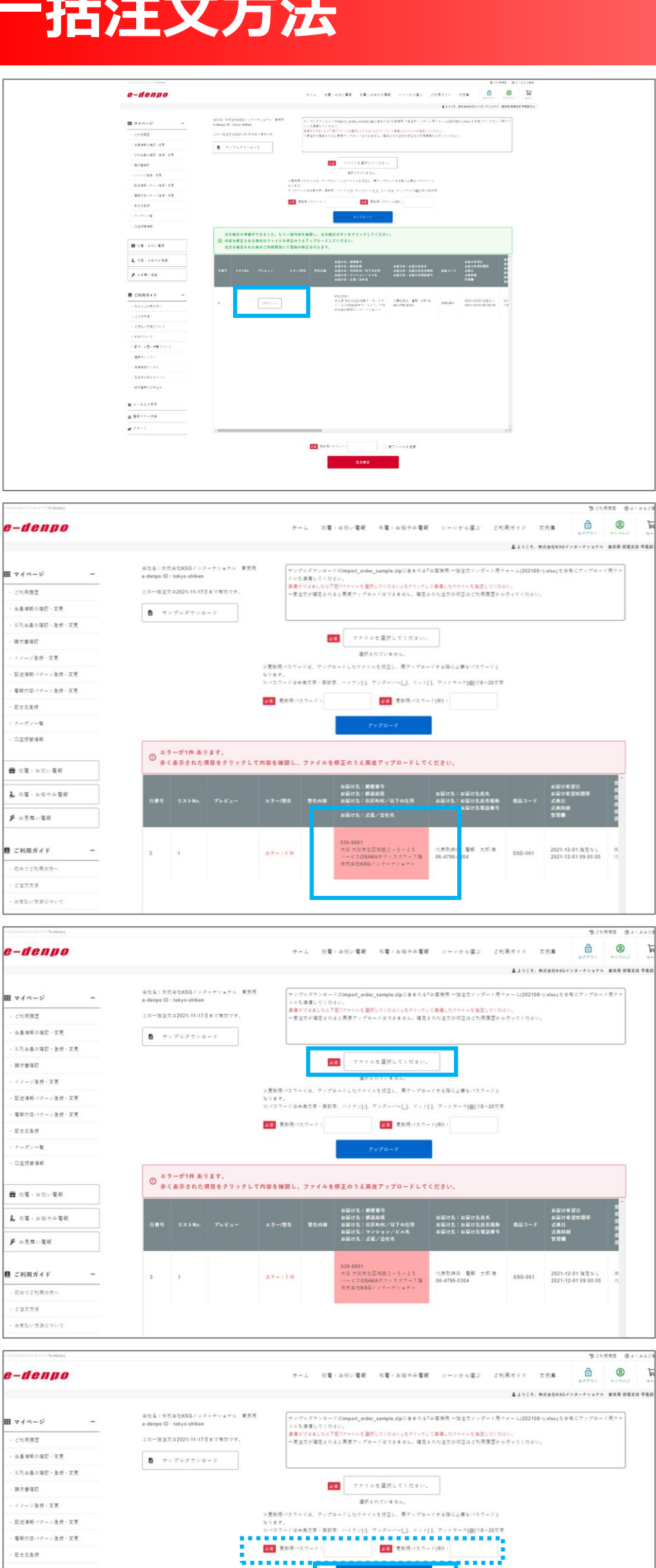

○ エラーが1件あります。
● 赤く表示された項目をクリックして内容を確認し、ファイルを修正のうえ再成アップロードしてください

お届け先:都便勝号 お届け先:郡臣和県 お届け先:ホ区和村/以下の住所 お届け先:マンション/ビル名 お届け先:は徳/会社名

お届け先:お届け先氏名 お届け先:お届け先氏名敬称 お届け先:お届け先電話番号

代表取得受 電紙 大邦 勝 88D-001 2021-12-01 指定なし 06-4796-0304 88D-001 2021-12-01 09:00:00

電販内容パターン主体・変更

- 記念日出行 オーポン一覧 -----

会 注意・お注い電気

二、石電・お田やみ電影

₽ お見用い電用

ご利用ガイド Correllos

C2758

- ⑧内容に不備がないか確認します。
  - ※ご注文内容は5件区切りで表示されます。
  - ※アップロードしたファイルに
    - エラーがない場合は左図のように表示され、
    - 「プレビュー」をクリックするとご注文内容を 確認することができます。
  - ※アップロードしたファイルにエラーがある場合は、 対象の箇所が赤文字で表示されます。
  - ※アップロードしたファイルに警告がある場合は、 対象の箇所が青文字で表示されます。

#### アップロードしたファイルにエラーがある場合

- ⑨エラー箇所を確認し、ファイルを修正します。
  - ※エラー箇所をクリックすると
    - エラー内容が表示されますので、
    - ファイルを修正する際のご参考にしてください。

#### アップロードしたファイルにエラーがある場合

⑩ファイルの修正が完了したら、

「ファイルを選択してください。」をクリックし、 修正が完了したファイルを選択します。

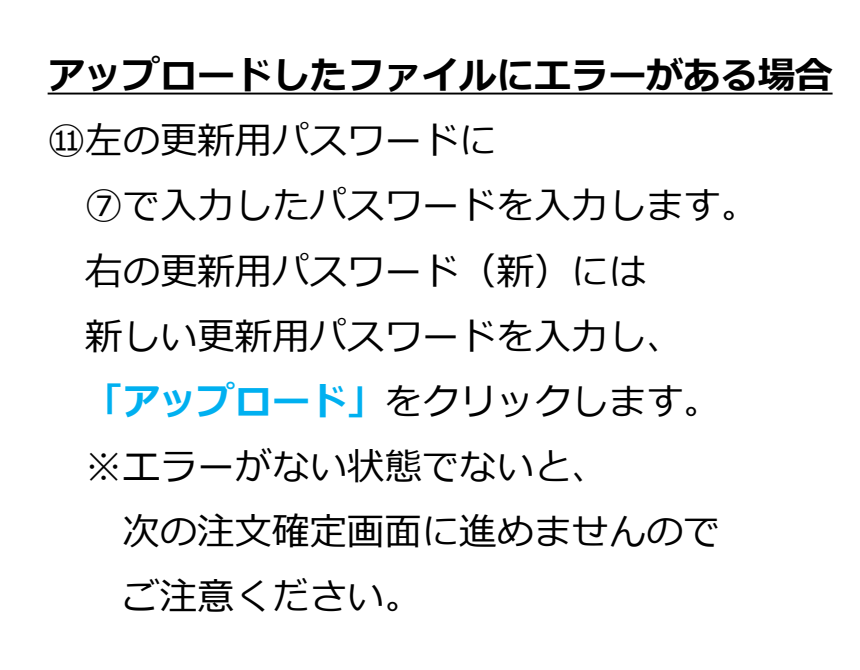

## 一括注文方法

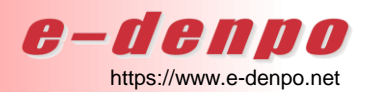

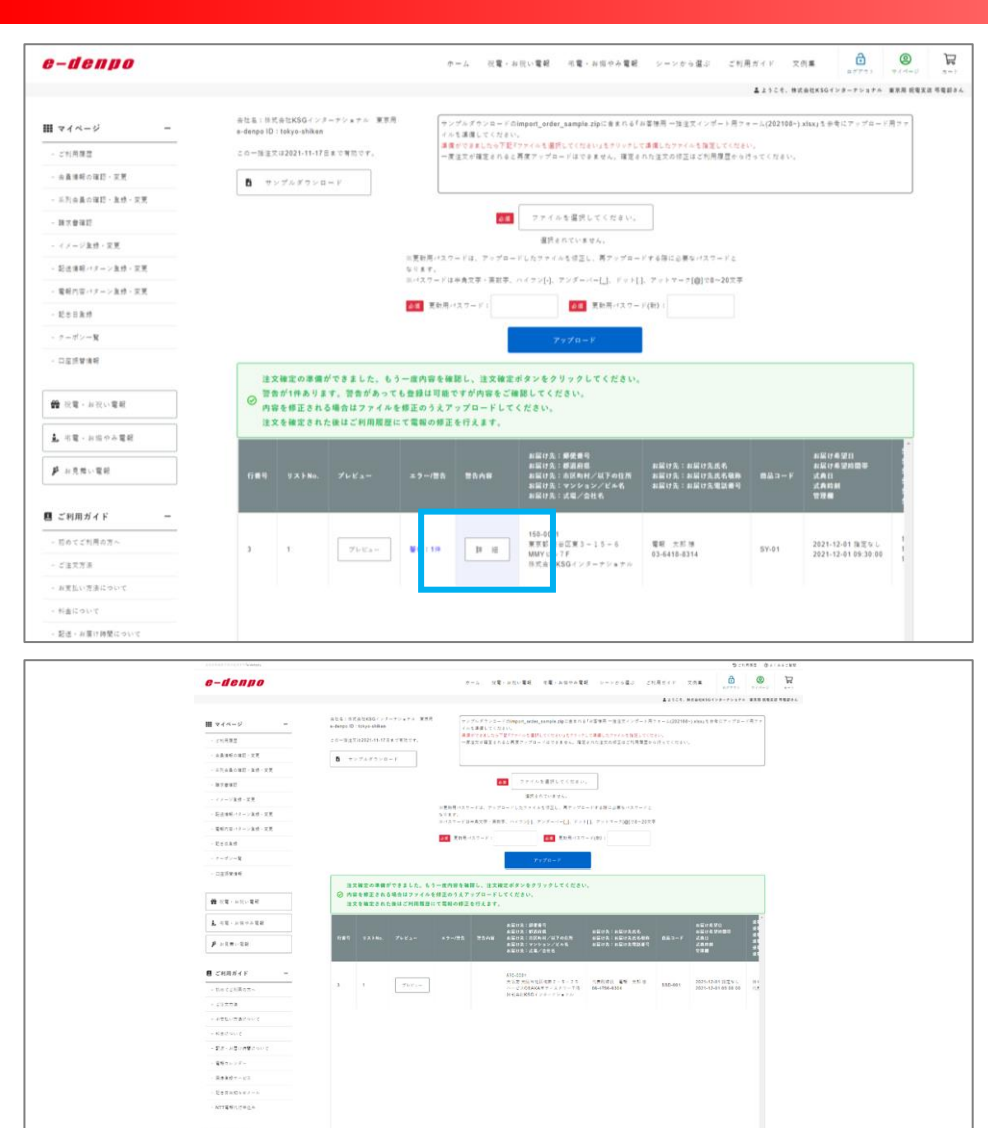

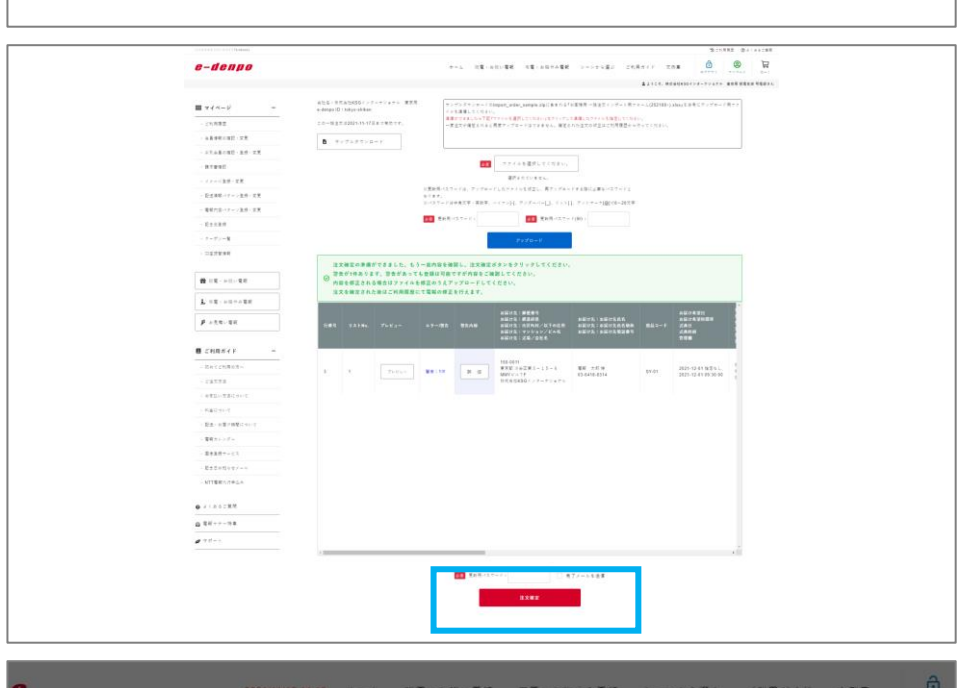

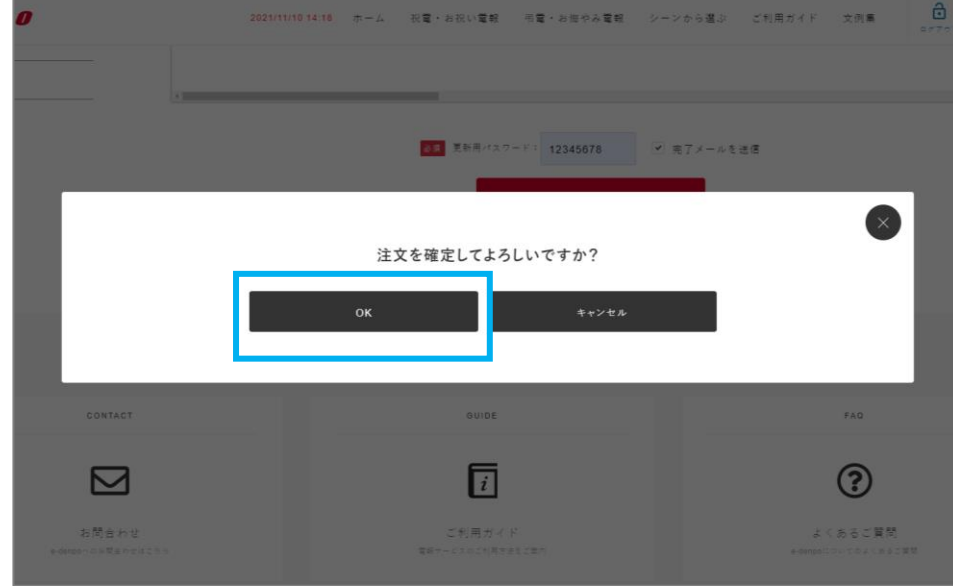

#### アップロードしたファイルに警告がある場合

②警告箇所を確認し、問題なければ③へ進みます。
※警告内容の「詳細」をクリックすると
警告内容が表示されます。
※警告は、アップロードしたファイル内に
重複する注文がある場合、または過去ご注文分と

重複する注文がある場合に表示されます。

③内容の確認が取れたら、

⑦で入力した更新用パスワード、
 (エラーがあった場合は⑪で入力した
 新しい更新用パスワード)を入力し、
 『注文完了メール』を受信したい場合は、
 完了メールを送信にチェックを入れます。

() 「注文確定」をクリックします。

15注文を確定する場合は、「OK」をクリックします。

## 一括注文方法

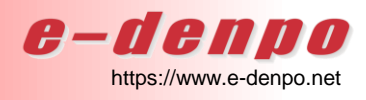

| Distant Contraction (1) (a classed |          |                  |          |                                 |           |                |            |          |          |         |
|------------------------------------|----------|------------------|----------|---------------------------------|-----------|----------------|------------|----------|----------|---------|
| -denpo                             | 2021/11/ | 10 14:22 th - Ja | 祝電・お祝い電報 | 市電・お街やみ電報                       | シーンから選ぶ   | ご利用ガイド         | 文例集        |          | 0        | F       |
|                                    |          |                  |          |                                 |           | <b>≛</b> ≵ 5 = | そ、株式会社KSG- | ンターナショナル | 東京用 祝堂女( | Q 4 2 5 |
|                                    |          |                  |          |                                 |           |                |            |          |          |         |
| マイページー                             |          |                  |          |                                 |           |                |            |          |          |         |
|                                    |          |                  |          |                                 |           |                |            |          |          |         |
|                                    |          |                  |          |                                 |           |                |            |          |          |         |
| 6員債税の強認・笑更                         |          |                  |          |                                 |           |                |            |          |          |         |
| 列会員の確認・登録・変更                       | 0        |                  | ご注文ありがとう | ございました。一括注                      | 文の受付を完了いた | こしました。         |            |          |          | 12      |
| 大會進行                               |          |                  | 電報内容の修正  | Eはマイページのご利用                     | 履歴から行ってく  | ださい。           |            |          |          | - 6     |
|                                    |          |                  | 決済番      | 号:211100045<br>号:211100045-001( | (46.)     |                |            |          |          |         |
| メージ重称・栄見                           |          |                  | 4.XW     | -9 . 211100045-001 (            | (117)     |                |            |          |          |         |
| 送増報バターン登録、定更                       |          |                  |          |                                 |           |                |            |          |          |         |
| 【収内容パターン登録・定変                      |          |                  |          |                                 |           |                |            |          |          |         |
| \$ 1 <b>2</b> #                    |          |                  |          |                                 |           |                |            |          |          |         |
|                                    |          |                  |          |                                 |           |                |            |          |          |         |
|                                    |          |                  |          |                                 |           |                |            |          |          |         |
| 1 英语梦情朝                            |          |                  |          |                                 |           |                |            |          |          |         |
|                                    |          |                  |          |                                 |           |                |            |          |          |         |
| 207.020774                         |          |                  |          |                                 |           |                |            |          |          |         |
| 27.46 41.17.1.46.40                |          |                  |          |                                 |           |                |            |          |          |         |
| 15 Mg - 47 15 5 Mg Mg              |          |                  |          |                                 |           |                |            |          |          |         |

⑩決済番号と注文番号が表示されたら、注文完了です。
 ※⑬で完了メールを送信にチェックを入れた場合は、
 ご登録いただいているメールアドレス宛に
 『注文完了のご案内』メールが配信されます。